## 兆豐銀行

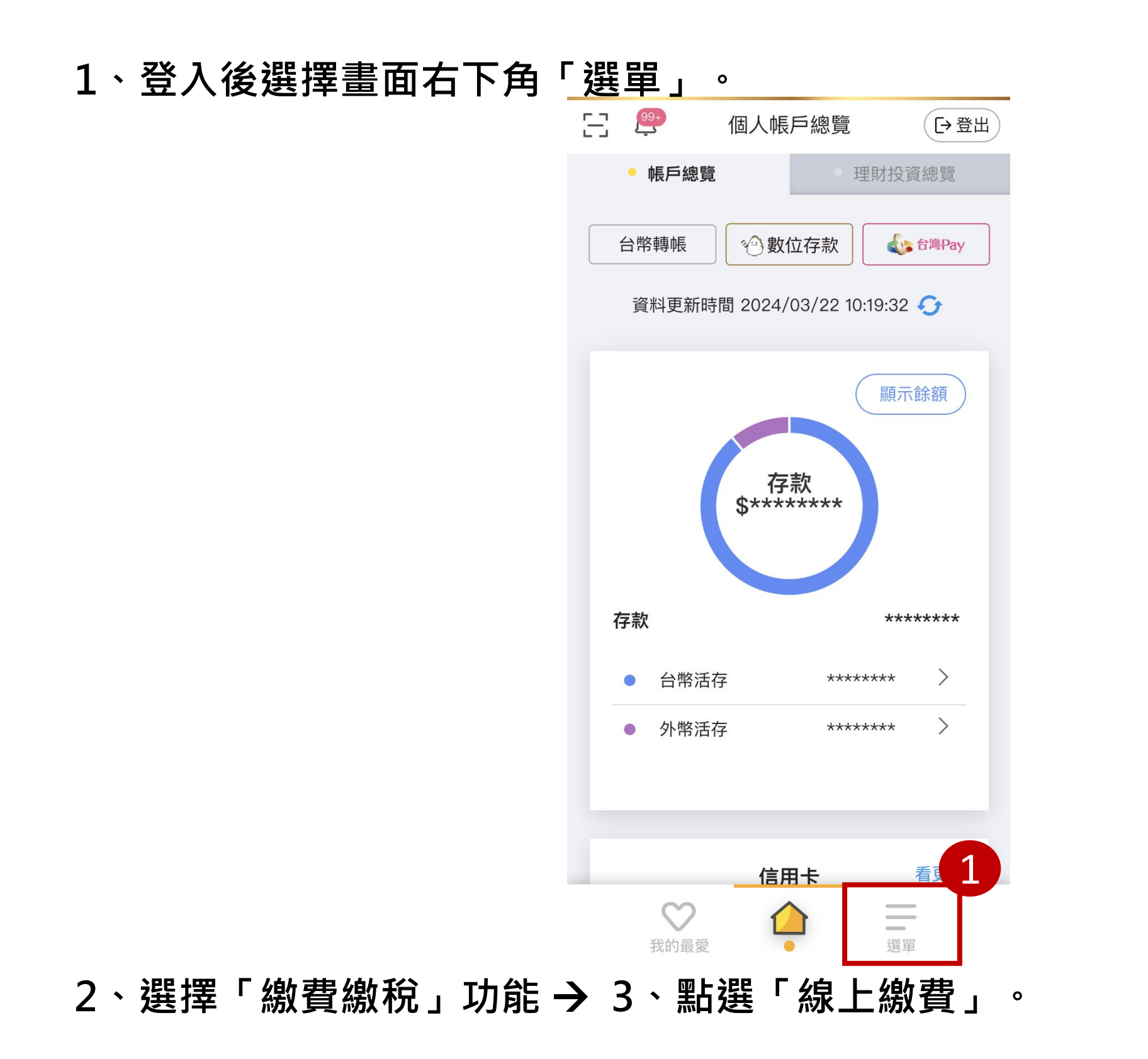

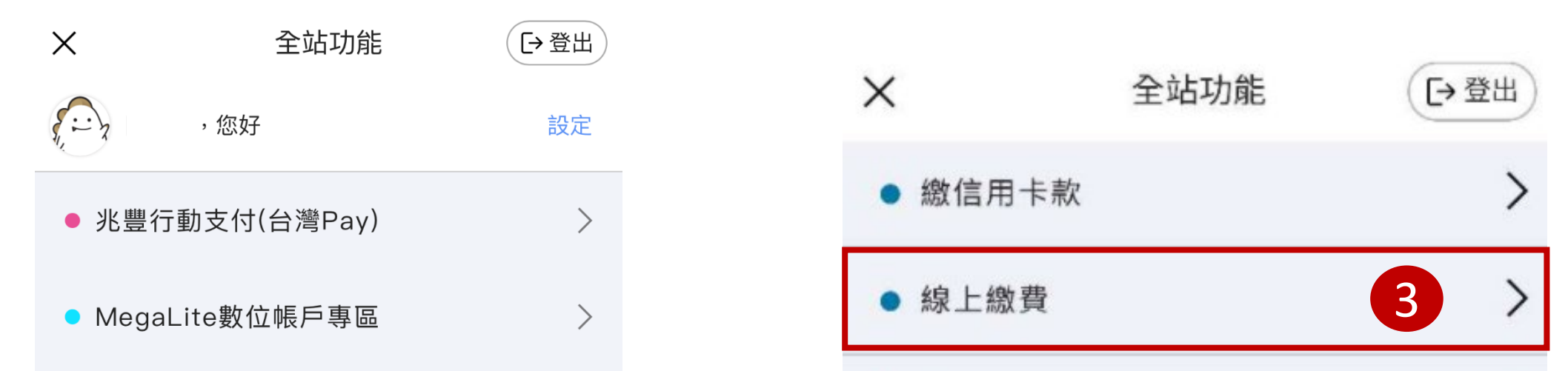

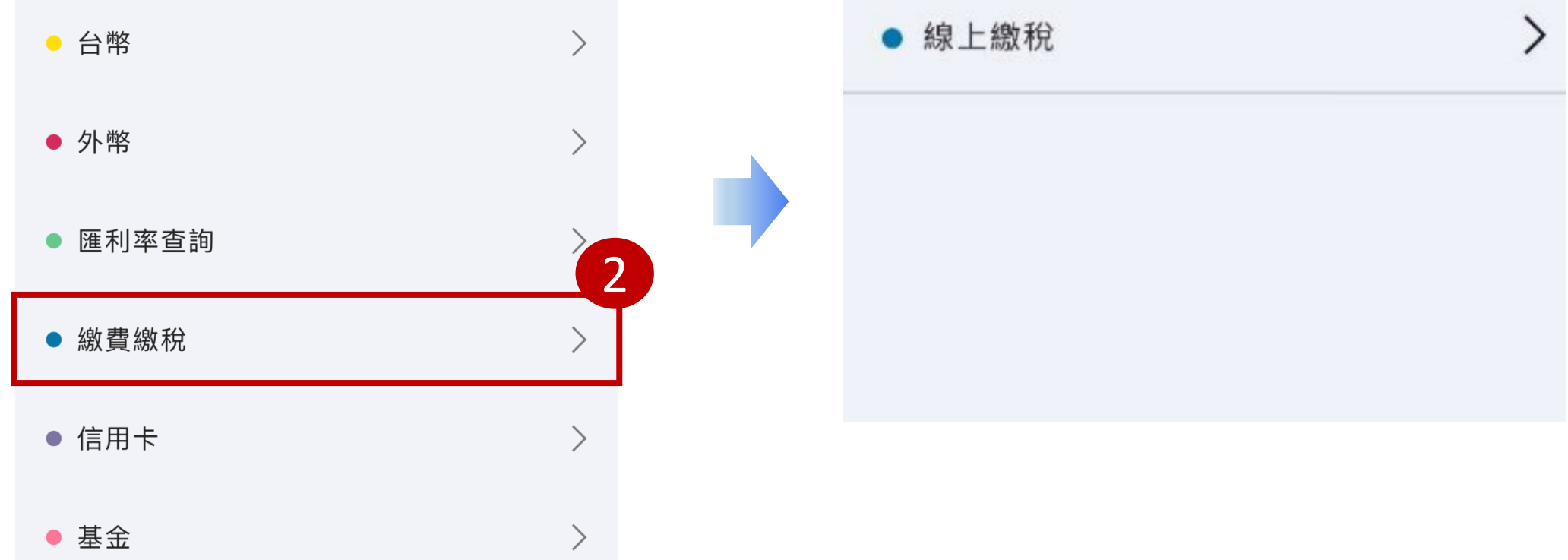

4、先選擇「扣款帳號」,繳納類別選擇「國民年金」→可選擇掃<u>帳單條碼</u> 或<u>手動輸入條碼一、二、三</u>,輸入完成後點選下一步。

| <                       | 線上繳費  | ŧ.                                         |   |  |
|-------------------------|-------|--------------------------------------------|---|--|
| 1                       | 2     | 3                                          |   |  |
| ★ 扣款帳號                  |       | 可用餘額:                                      | 元 |  |
| 箫                       |       |                                            | - |  |
| ★ 繳費類別                  |       |                                            |   |  |
| 國民年金                    |       |                                            | - |  |
| * 繳費項目                  | 國民年金  | 4                                          |   |  |
| 點我掃帳單條碼                 |       |                                            |   |  |
|                         | 點我掃帳單 | 條碼                                         |   |  |
| <b>*</b> 條碼一            | 點我掃帳單 | 條碼                                         |   |  |
| <b>*</b> 條碼一            | 點我掃帳單 | 化除碼                                        |   |  |
| * 條碼一<br>·<br>* 條碼二     | 點我掃帳單 | - 作(4) (4) (4) (4) (4) (4) (4) (4) (4) (4) |   |  |
| * 條碼一<br>·<br>* 條碼二     | 點我掃帳單 | 化条碼                                        |   |  |
| * 條碼一<br>* 條碼二<br>* 條碼三 | 點我掃帳單 | 《条碼                                        |   |  |

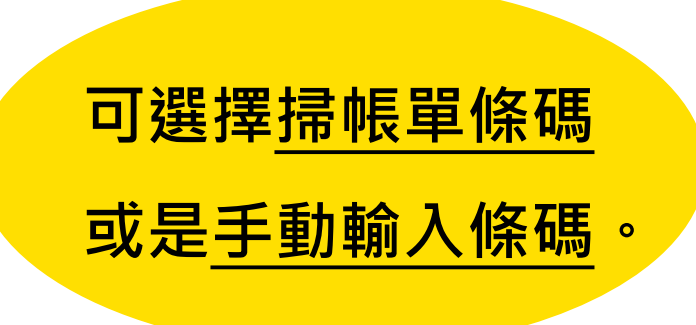

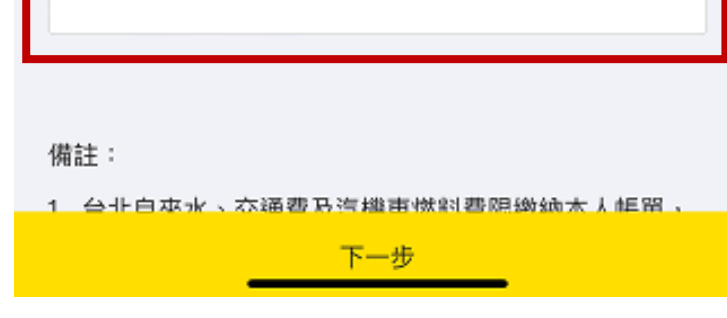

5、確認繳費資訊後點選擇「確認執行」,即可完成繳費。

| × 線上繳費               |      |      |  |  |  |
|----------------------|------|------|--|--|--|
| 1                    | 2    | 3    |  |  |  |
|                      |      |      |  |  |  |
| 您將繳納國民年金,請確認資訊       |      |      |  |  |  |
| 扣款帳號                 | 0.   | i    |  |  |  |
| 繳費類別                 | 國民年金 |      |  |  |  |
| 繳費項目                 | 國民年金 |      |  |  |  |
| 條碼一                  |      |      |  |  |  |
| 條碼二                  |      |      |  |  |  |
| 條碼三                  |      |      |  |  |  |
| 提醒您·詐騙手法屬出不寵,請提高警覺,小 |      |      |  |  |  |
| 心詐騙!                 |      |      |  |  |  |
|                      |      |      |  |  |  |
|                      |      |      |  |  |  |
|                      |      |      |  |  |  |
|                      |      |      |  |  |  |
|                      |      |      |  |  |  |
|                      |      | G    |  |  |  |
|                      |      |      |  |  |  |
| 上一步                  |      | 確認執行 |  |  |  |